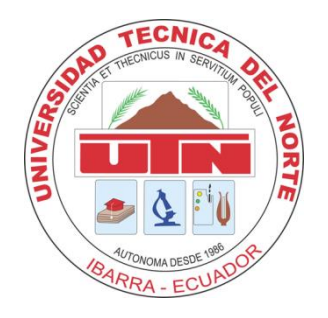

# UNIVERSIDAD TÉCNICA DEL NORTE

# FACULTAD DE INGENIERÍA EN CIENCIAS APLICADAS CARRERA DE INGENIERÍA EN SISTEMAS COMPUTACIONALES

MANUAL TÉCNICO

TEMA:

"IMPLEMENTACIÓN DE UN SISTEMA WEB DE GESTIÓN DE PROYECTOS PARA EL MIES INFA IMBABURA."

# AUTOR: MYRIAM VERÒNICA CONEJO MUENALA. DIRECTOR: ING. MARCO PUSDA

IBARRA – ECUADOR 2016

| 1 | Ma  | anual de tecnico del SPPPSMI                             |
|---|-----|----------------------------------------------------------|
|   | 1.1 | Definiciones Importantes                                 |
|   | 1.2 | Diccionario de datos                                     |
|   | 1.3 | Descripción de Módulos4                                  |
|   | 1.3 | 3.1 Modulo Seguridad                                     |
|   | 1.4 | Módulo de Gestión de Proyectos5                          |
|   | 1.5 | Módulo de seguimiento                                    |
| 2 | Не  | erramientas6                                             |
|   | 2.1 | Instalar XAMPP6                                          |
|   | 2.1 | .1 Entendiendo el Panel de Control de XAMPP10            |
|   | 2.1 | .2 Probando Su Instalación XAMPP11                       |
|   | 2.1 | .3 Creando la Base de Datos                              |
|   | 2.2 | MySQL Administrador                                      |
|   | 2.3 | Configuración copiada del aplicativo a servidor apache16 |
|   | 2.4 | NetBeans16                                               |
| 3 | Mo  | odelo Entidad Relación                                   |

# ÍNDICE

#### 1 MANUAL DE TECNICO DEL SPPPSMI.

#### **1.1 Definiciones Importantes.**

Para la comprensión de este proyecto es importante tener conocimiento sobre las siguientes

herramientas:

Base de datos MySQL

Framework CodeIgniter – MVC

Programación PHP

Servidor XAMPP de Aplicaciones web Apache

IDE Netbeans.

Requisitos recomendados para instalar las herramientas mencionadas.

- Procesador: 2,6 GHz
- Memoria: 2 GB
- Espacio en disco: 1 GB de espacio libre en el disco

#### 1.2 Diccionario de datos.

Se da a conocer los nombres de las tablas de la base de datos, las cuales en todas se antepone el prefijo "tbl\_".

- 1. tab\_actividades
- 2. tab\_departamentos
- 3. tab\_ejercicios\_presupuestarios
- 4. tab\_objetivos\_estrategicos
- 5. tab\_perspectivas
- 6. tab\_pki

Verónica Conejo

- 7. tab\_proyectos
- 8. tab\_roles
- 9. tab\_seguimientos
- 10. tab\_usuarios
- 11. tab\_visiones.
- 12. vista\_general\_proyectos.
- 13. vista\_proyectos.

#### 1.3 Descripción de Módulos

#### 1.3.1 Modulo Seguridad

En el módulo de seguridad se puede crear usuarios.

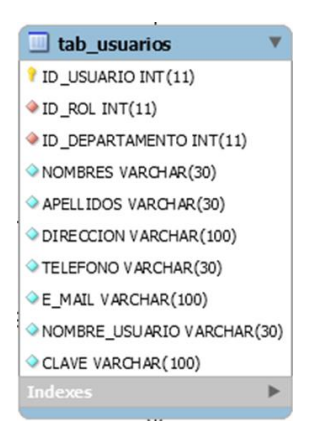

Para seguridad cada usuario cuenta con una contraseña la cual es encriptada para evitar alteraciones.

En la tabla de roles se registra los roles que tiene los usuarios del sistema, activar y desactivar privilegios según el rol que ocupa.

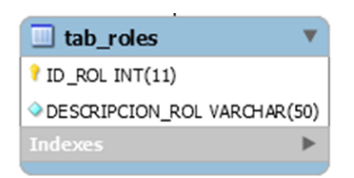

### 1.4 Módulo de Gestión de Proyectos.

Me la tabla de Ejercicios presupuestarios me permite ingresas el presupuesto anual basado en el plan anual de la Institución.

La tabla de proyectos ingresa los proyectos en base a los lineamientos de la visión, perspectiva o políticas, objetivos estratégicos, indicadores de calidad.

| tab_proyectos                   |         |
|---------------------------------|---------|
| PROYECTO INT (11)               |         |
| ◇ ID_VISION INT(11)             |         |
| ◇ ID_PERSPECTIVA INT (11)       |         |
| ◇ ID_OBJETIVO INT (11)          |         |
| ID_PKI INT (11)                 |         |
| ♦ ID_EJERCICIO_PRESUPUESTARIO I | NT(11)  |
| ID_USUARIO_CARGO INT (11)       |         |
| DESCRIPCION VARCHAR(2000)       |         |
| ♦ MONTO_PRESUPUE STADO DECIMA   | L(10,2) |
| FECHA_REGISTRO DATE             |         |
| ◇ FECHA_INICIO DATE             |         |
| ♦ FECHA_FIN DATE                |         |
| ESTADO VARCHAR(3)               |         |
| Indexes                         | •       |
|                                 |         |

La tabla de actividades ingresa las actividades y tareas designadas por los proyectos en base a los lineamientos de la visión, perspectiva o políticas, objetivos estratégicos, indicadores de calidad.

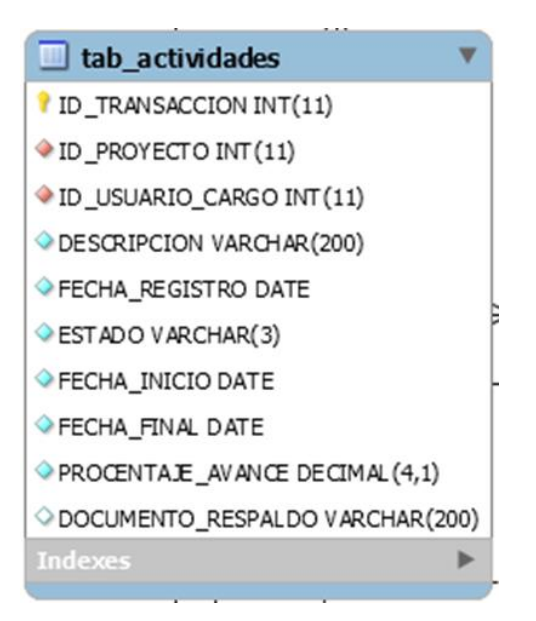

### 1.5 Módulo de seguimiento.

La tabla de seguimiento ingresa los avances que en base a las tareas designadas se cumplen de acuerdo a la fecha de registro se forma un historial de registro de seguimientos realizados a las actividades del proyecto.

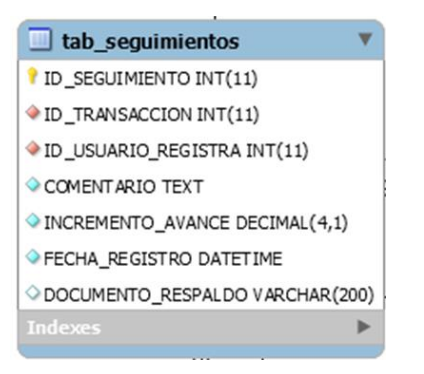

# 2 HERRAMIENTAS

## 2.1 Instalar XAMPP

Siga estos pasos para instalar XAMPP:

**Paso 1**: Deshabilite su antivirus ya que puede provocar que algunos componentes de XAMPP se comporten de manera irregular.

**Paso 2**: Deshabilite el Control de Cuentas de Usuario (UAC). UAC limita los permisos de escritura al directorio por defecto de XAMPP (c:/Program Files/xampp), obligándole a instalarlo en un directorio diferente.

Paso 3: Haga doble click en el instalador XAMPP para comenzar el proceso de instalación.Haga click en 'Next' después de la pantalla de presentación.

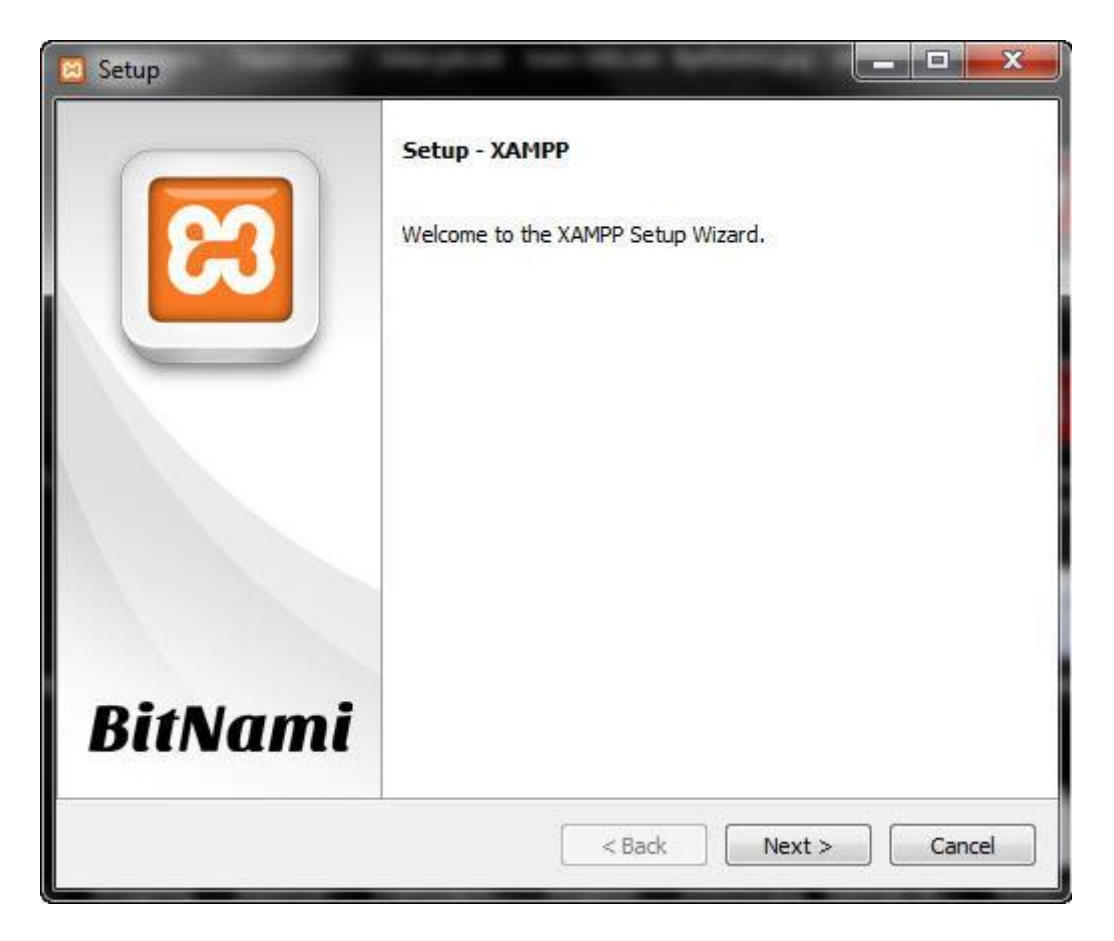

**Pasó 4**: Aquí, puede seleccionar los componentes que quiere instalar. Elija la opción por defecto y haga click en 'Next'.

| 🗃 Setup                                                                                                    |                                                          |
|----------------------------------------------------------------------------------------------------|----------------------------------------------------------|
| Select Components                                                                                                    | 8                                                        |
| Select the components you want to install<br>Next when you are ready to continue.                                                                                                    | ; clear the components you do not want to install. Click |
| Server     Apache     MySQL     FileZilla FTP Server     Mercury Mail Server     Orocat     Program Languages     PHP     Perl     Program Languages     PhpMyAdmin     Webalizer     Fake Sendmail | Click on a component to get a detailed description       |
| L                                                                                                    | < Back Next > Cancel                                     |

**Paso 5:** Elija la carpeta en la que quiere instalar XAMPP. Esta carpeta contendrá todos los ficheros de su aplicación web, así que asegúrese de seleccionar una unidad que tenga bastante espacio.

| 3 Setup          |                           |               |        |
|------------------|---------------------------|---------------|--------|
| Installation f   | əlder                     |               | ເສ     |
| Please, choose   | a folder to install XAMPP |               |        |
| Select a folder  | C:\xampp                  |               |        |
|                  |                           |               |        |
|                  |                           |               |        |
|                  |                           |               |        |
|                  |                           |               |        |
|                  |                           |               |        |
|                  |                           |               |        |
|                  |                           |               |        |
|                  |                           |               |        |
|                  |                           |               |        |
| AMPP Installer — |                           |               | r      |
|                  |                           | < Back Next > | Cancel |

**Paso 6**: La siguiente pantalla es una promoción de BitNami, una tienda de aplicación para software de servidores. Deseleccione la casilla 'Learn more about BitNami for XAMPP, ja no ser que realmente disfrute recibiendo correos de promoción!

| 🖾 Setup           |                                                                                                    |
|-------------------|----------------------------------------------------------------------------------------------------|
| BitNami for XAMPP | BitNami for XAMPP provides free installers that can install<br>Drupal, Joomla!, WordPress and many other popular open<br>source apps on top of your existing XAMPP installation.<br>http://bitnami.com/xampp<br>Learn more about BitNami for XAMPP |
| XAMPP Installer   | < Back Next > Cancel                                                                                                    |

**Paso 7:** El instalador está ahora preparado para instalar XAMPP. Haga click en 'Next' y espere a que el instalador desempaquete e instale los componentes. Esto puede llevar varios minutos. Puede que se le pida aprobar el acceso al cortafuegos para ciertos componentes (como Apache) durante el proceso de instalación.

**Paso 8**: ¡El proceso de instalación ha acabado! Marque la casilla 'Do you want to start the Control Panel now?' para abrir el panel de control de XAMPP.

| 🖸 Setup |                                                                                                    |
|---------|----------------------------------------------------------------------------------------------------|
|         | Completing the XAMPP Setup Wizard<br>Setup has finished installing XAMPP on your computer.<br>Do you want to start the Control Panel now? |
| BitNami |                                                                                                    |
|         | < Back Finish Cancel                                                                                                    |

### 2.1.1 Entendiendo el Panel de Control de XAMPP

El panel de control de XAMPP le da un control completo sobre todos los componentes de XAMPP instalados. Puede usar el panel de control para iniciar/parar distintos módulos, lanzar una ventana de comandos UNIX, abrir el explorador de Windows, y ver todas las operaciones que se ejecutan en segundo plano.

Aquí tiene una visión rápida del Panel de Control. Por ahora, lo único que necesita saber es cómo iniciar y parar el servidor Apache.

| ສ                                                                                                    | XAM                                                                                              | MPP Contr                                                                                                    | ol Panel v3.                                                                                           | 2.1     |       |                           |                                         | Config             | configurat                                              |
|----------------------------------------------------------------------------------------------------|--------------------------------------------------------------------------------------------------|----------------------------------------------------------------------------------------------------|----------------------------------------------------------------------------------------------------|---------|-------|---------------------------|-----------------------------------------|--------------------|---------------------------------------------------------|
| Modules<br>Service                                                                                                    | Module                                                                                           | PID(s)                                                                                                    | Port(s)                                                                                                | Actions |       |                           |                                         | less Netstat       | Showe all                                               |
|                                                                                                    | Apache                                                                                           | 7108<br>5728                                                                                                    | 80, 443                                                                                                | Stop    | Admin | Config                    | Logs                                    | Shell              | processe                                                |
|                                                                                                    | MySQL                                                                                            |                                                                                                    |                                                                                                    | Start   | Admin | Config                    | Logs                                    | Explorer           | running o                                               |
|                                                                                                    | FileZilla                                                                                        |                                                                                                    |                                                                                                    | Start   | Admin | Co ng                     | Logs                                    | Service:           | computer                                                |
|                                                                                                    | Mercury                                                                                          |                                                                                                    |                                                                                                    | Start   | Admin | Conig                     | Logs                                    | 9 H (P             |                                                         |
|                                                                                                    | Torncat                                                                                          |                                                                                                    |                                                                                                    | Start   | Admin | Confi                     | Logs                                    | Quit               | Opens UN                                                |
| ) 11 19 P<br>) 11 52 P<br>) 11 52 P<br>) 11 52 P<br>) 11 52 P<br>) 11 52 P<br>) 12 54 P<br>0 12 55 P<br>0 16 39 P<br>0 16 45 P | M [main]<br>M [main]<br>M [main]<br>M [main]<br>M [Apache]<br>M [Apache]<br>M [main]<br>M [main] | Checking for p<br>All prerequisit<br>Initializing Mo<br>Starting Chec<br>Control Panel<br>Attempting to<br>Status change<br>Executing "c:<br>Executing "se | verequisites<br>es found<br>dules<br>k-Timer<br>Ready<br>a detected: running<br>vamppi"<br>rvices.msc* |         |       | Used t<br>configu<br>XAMP | o start, sto<br>ure differe<br>P module | op and<br>ent<br>s | Shows all current<br>services running<br>the background |

Logs all current actions

### 2.1.2 Probando Su Instalación XAMPP

Siga los siguientes pasos para probar su instalación XAMPP lanzando un servidor web Apache y creando un simple fichero PHP.

Paso 1: En el panel de control XAMPP, haga click en 'Start' bajo 'Actions' para el módulo

Apache. Esto le indica a XAMPP que inicie el servidor web Apache.

| 8                                                                                                    | ]                          | XAMPP Cont   | rol Panel v3.2.1 | [Compiled | d: May 7th 2 | 2013 ] |      | ×        |  |
|----------------------------------------------------------------------------------------------------|----------------------------|--------------|------------------|-----------|--------------|--------|------|----------|--|
| 8                                                                                                    | XAMPP Control Panel v3.2.1 |              |                  |           |              |        |      |          |  |
| Service                                                                                                    | Module                     | PID(s)       | Port(s)          | Actions   |              |        |      |          |  |
|                                                                                                    | Apache                     | 2524<br>3560 | 4433, 8081       | Stop      | Admin        | Config | Logs |          |  |
|                                                                                                    | MySQL                      | 3592         | 3306             | Stop      | Admin        | Config | Logs |          |  |
|                                                                                                    | FileZilla                  |              |                  | Start     | Admin        | Config | Logs |          |  |
|                                                                                                    | Mercury                    |              |                  | Start     | Admin        | Config | Logs |          |  |
|                                                                                                    | Tomcat                     |              |                  | Start     | Admin        | Config | Logs |          |  |
| Inimitation       Start       Admin       Config       Logs         21:15:35       [Apache]       Problem detected!       Port 443 in use by "C:\Program Files\Skype\Phone\Skype.exe" with PID 3972!       *         21:15:35       [Apache]       Apache WILL NOT start without the configured ports free!       *         21:15:35       [Apache]       You need to uninstall/disable/reconfigure the blocking application       *         21:15:35       [Apache]       or reconfigure Apache and the Control Panel to listen on a different port       *         21:15:35       [Apache]       Attempting to start Apache app       *         21:15:37       [Apache]       Status change detected: running       *         21:15:38       [mysql]       Attempting to start MySQL app       *         21:15:56       [mysql]       Status change detected: running       * |                            |              |                  |           |              |        |      | <b>^</b> |  |

Paso 2: Abra su navegador web y escriba: <u>http://localhost</u>

Paso 3: Elija su idioma en la pantalla de presentación.

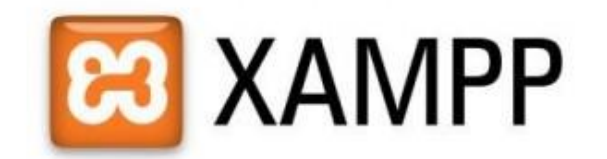

English / Deutsch / Francais / Nederlands / Polski / Italiano / Norwegian / Español / 中文 / Português (Brasil) / 日本語

**Paso 4**: Debería ver la siguiente pantalla. Esto significa que ha instalado con éxito XAMPP en su ordenador.

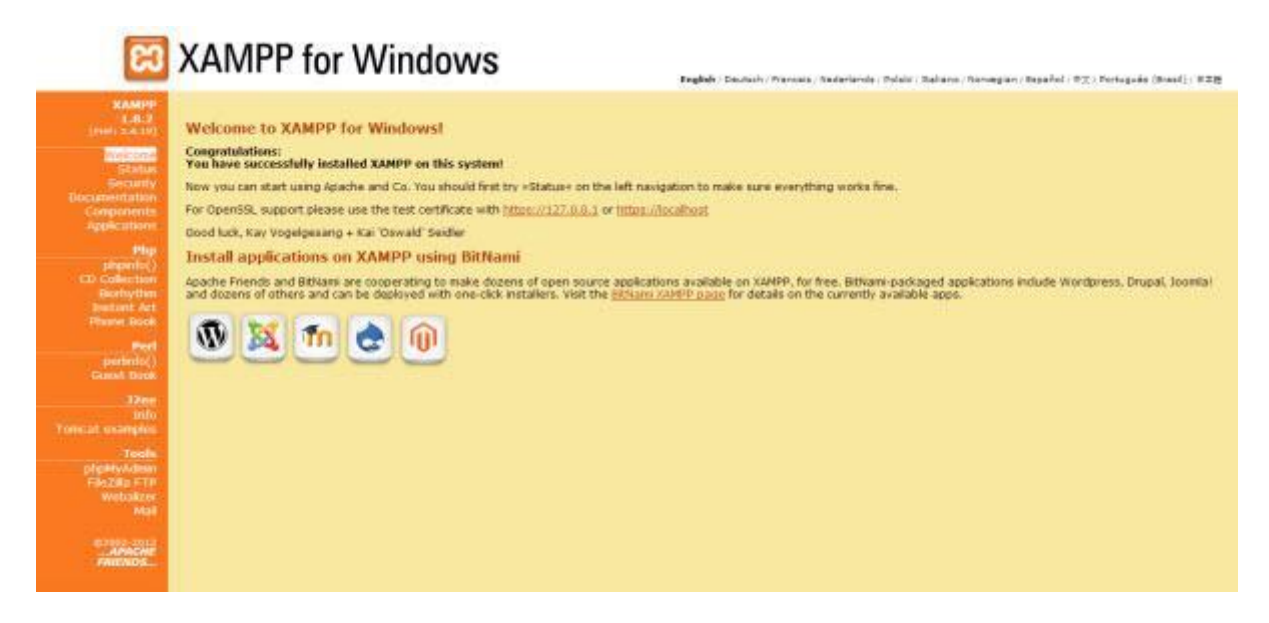

**Paso 5:** Ahora probaremos si XAMPP ha instalado PHP con éxito. Copiar la carpeta **proyectos** en c:\xampp\htdocs\ (o en cualquier otro directorio en el que haya instalado XAMPP).

**Paso 6**: Navegue a <u>http://localhost:8081/proyectos/index.php</u>. Debe ejecutarse el sistema SPPPSMI.

## 2.1.3 Creando la Base de Datos

Escribe localhost en la barra de direcciones de tu navegador

- Estás en XAMPP
- Dirígete en las opciones de la izquierda hasta **Seguridad** (verás algo parecido a esta captura)

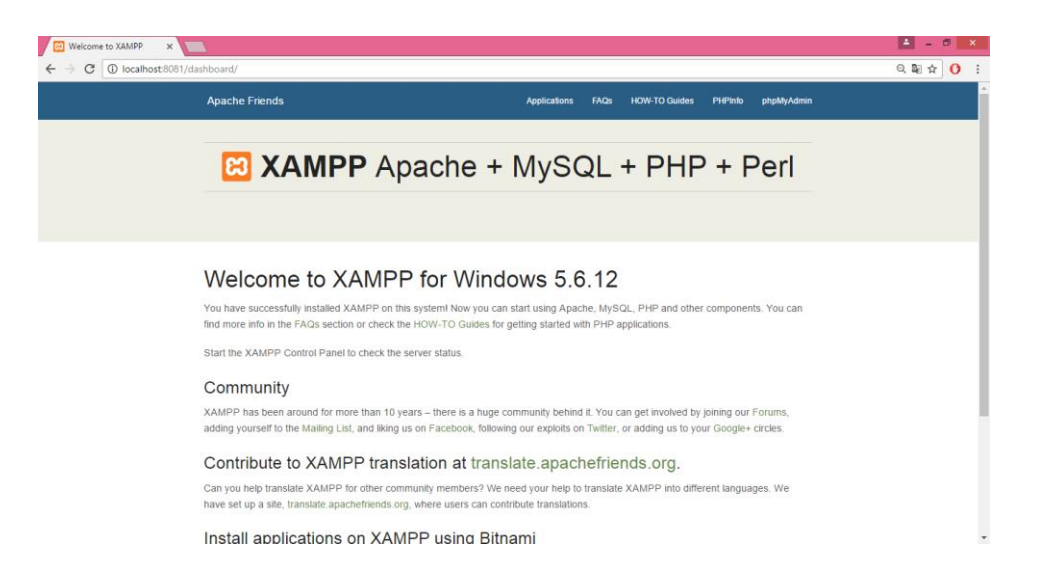

• Para poder ejecutar MySQL es cuestión de **ir a la aplicación**, ejecutarla y pulsar sobre **Start** para MySQL.

| 8                                                                                                    |                                                                                    | XAMPP                                                                                                    | Control Panel v3                                                                                                    | 3.2.1 [ Com                                                                              | piled: May                                               | y 7th 2013 ]                                         |                  | - 🗆 🗙      |
|----------------------------------------------------------------------------------------------------|------------------------------------------------------------------------------------|----------------------------------------------------------------------------------------------------|----------------------------------------------------------------------------------------------------|------------------------------------------------------------------------------------------|----------------------------------------------------------|------------------------------------------------------|------------------|------------|
| 8                                                                                                    | XAI                                                                                | 🎤 Config                                                                                                    |                                                                                                    |                                                                                          |                                                          |                                                      |                  |            |
| Service                                                                                                    | Module                                                                             | PID(s)                                                                                                    | Port(s)                                                                                                    | Actions                                                                                  |                                                          |                                                      |                  | Netstat    |
|                                                                                                    | Apache                                                                             | 8104<br>6516                                                                                                    | 4433, 8081                                                                                                    | Stop                                                                                     | Admin                                                    | Config                                               | Logs             | Shell      |
|                                                                                                    | MySQL                                                                              | 372                                                                                                    |                                                                                                    | Stop                                                                                     | Admin                                                    | Config                                               | Logs             | 🔁 Explorer |
|                                                                                                    | FileZilla                                                                          |                                                                                                    |                                                                                                    | Start                                                                                    | Admin                                                    | Config                                               | Logs             | 👳 Services |
|                                                                                                    | Mercury                                                                            |                                                                                                    |                                                                                                    | Start                                                                                    | Admin                                                    | Config                                               | Logs             | 😣 Help     |
|                                                                                                    | Tomcat                                                                             |                                                                                                    |                                                                                                    | Start                                                                                    | Admin                                                    | Config                                               | Logs             | Quit       |
| 7:22:35 [A<br>7:22:35 [A<br>7:22:35 [A<br>7:22:35 [A<br>7:22:35 [A<br>7:22:35 [A<br>7:22:35 [A<br>7:22:37 [A<br>7:22:45 [n<br>7:23:05 [n | spache]<br>spache]<br>spache]<br>spache]<br>spache]<br>spache]<br>nysql]<br>nysql] | Problem dete<br>Port 443 in u<br>Apache WILI<br>You need to<br>or reconfigur<br>Attempting tr<br>Status chang<br>Attempting tr<br>Status chang | ected!<br>Ise by "C:\Program<br>L NOT start withou<br>uninstall/disable/re<br>e Apache and the (<br>o start Apache app<br>ge detected: runnin<br>o start MySQL app<br>ge detected: runnin | n Files\Skype<br>t the configure<br>configure the<br>Control Panel<br>0<br>19<br>0<br>19 | \Phone\Sky<br>ed ports fre<br>blocking a<br>to listen on | rpe.exe" with<br>e!<br>pplication<br>n a different p | PID 3712!<br>ort | ~          |

- Una vez hecho, volvemos a nuestro navegador y tras entrar en XAMPP (ya sabes, escribe localhost) bajas en el menú de la izquierda hasta Herramientas / phpMyAdmin Al pulsar se te abrirá una nueva pestaña / ventana dónde ya podemos crear nuestra base de datos.
- Pincha en la pestaña **Bases de Datos**
- (vamos a crear la nuestra) en nombre yo he puesto prueba y en cotejamiento elige en el desplegableutf8\_bin (nos permitirá trabajar nuestro proyecto con la mayoría de caracteres) y pulsar sobre el botón Crear

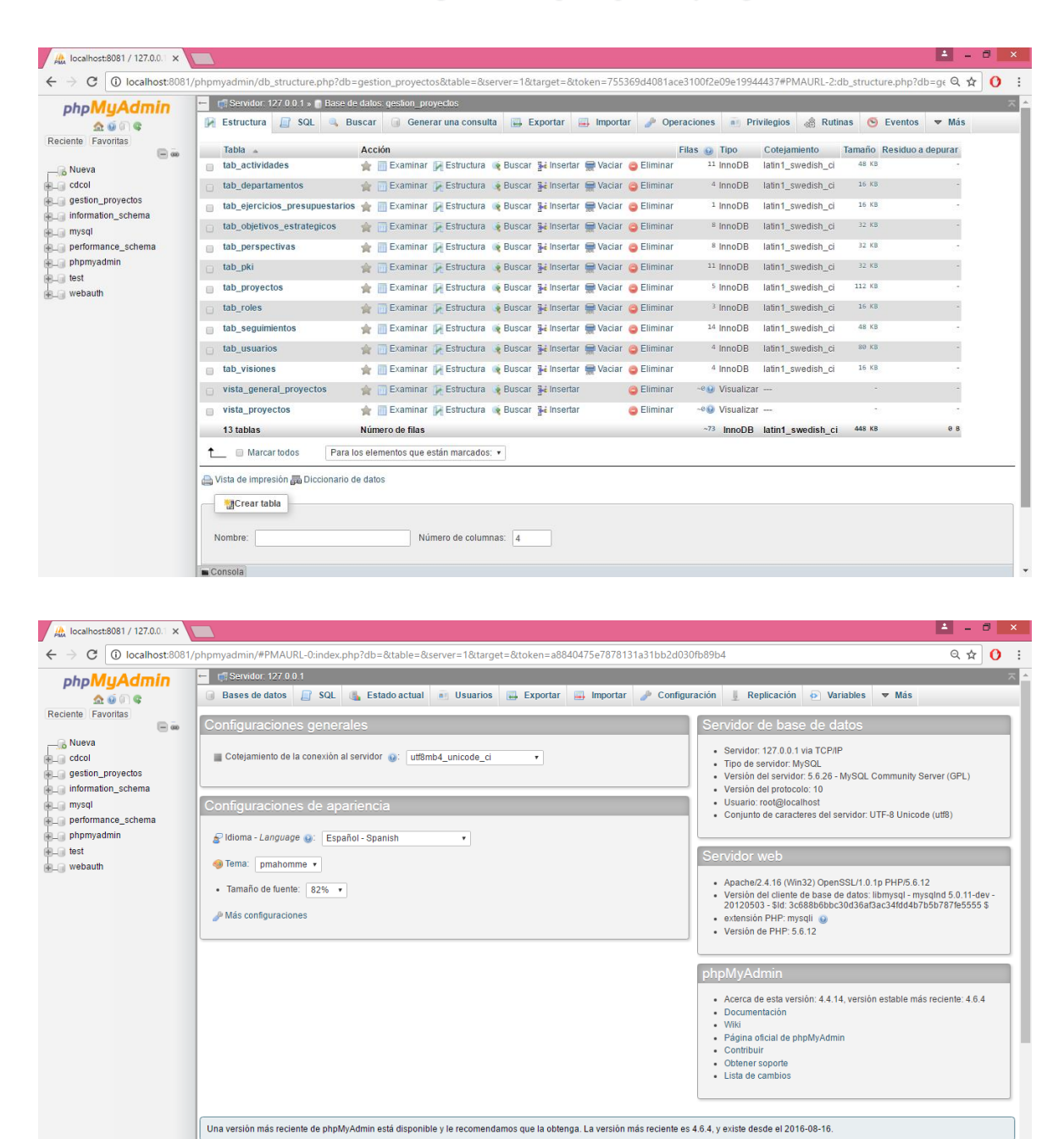

#### 2.2 MySQL Administrador

Esto me permite realizar los Backup de la base de datos para poder realizar los respectivos respaldos con los datos ingresados.

Restaurar base de datos a partir de Backup generado.

| File Edit View Tools Window                                | / Help                                          | MyS                   | QL Administrator - Connection: root@                                                                                      | localhost:3306                                         |                                     |             | - 8 ×              |
|------------------------------------------------------------|-------------------------------------------------|-----------------------|----------------------------------------------------------------------------------------------------|--------------------------------------------------------|-------------------------------------|-------------|--------------------|
| Server Information<br>Service Control<br>Startup Variables | General Restore Content                         | p should be restored. |                                                                                                    |                                                        |                                     |             |                    |
| Server Administration                                      | General<br>File to restore:                     | Buscar en:            | Abrir                                                                                                    | G 🛊 📂 💷 -                                              | ×                                   |             |                    |
| V Health                                                   | Backup Type: SQL Files                          | No.                   | DISCO EXTERNO VERO                                                                                                    | Fecha de modifica<br>10/05/2016 10:53                  | Tipo<br>Carpeta d                   |             |                    |
| Backup                                                     | Target Schema:                                  | Sitios recientes      | enviar<br>Servicios<br>Sistema                                                                                            | 14/09/2016 6:39<br>14/05/2016 6:15<br>13/09/2016 21:52 | Carpeta d<br>Carpeta d<br>Carpeta d |             |                    |
| Catalogs                                                   | Options                                         | Escritorio            | Escritorio SISTEMA FEBRERO2016 15/02/2016 21:02<br>SISTEMA FEBRERO2016 08/08/2016 21:06<br>Blue Di La 2016/010 0070 12:07 |                                                        | Carpeta d<br>SQL Text i             |             |                    |
| 4                                                          | Ignore Errors     Create database(s) if they di | Bibliotecas           | respaldo proy 2016 2005 2236<br>respaldo proy 2016 Tipo: SQL Text File<br>Tamaño: 27,8 KB                                 | 2:37                                                   | SQL Text F<br>SQL Text F            |             |                    |
|                                                            | Character Set                                   | Este equipo           |                                                                                                    | 10/2010 0:38                                           |                                     |             |                    |
|                                                            | uito                                            | Red Nor               | mbre: New Project 20161012 0058                                                                                           | ×                                                      | ><br>Abrir                          |             |                    |
|                                                            |                                                 | Тір                   | SQL Files                                                                                                    | ~                                                      | Cancelar                            |             |                    |
|                                                            |                                                 |                       |                                                                                                    |                                                        |                                     |             |                    |
|                                                            |                                                 |                       |                                                                                                    |                                                        |                                     |             |                    |
|                                                            |                                                 |                       |                                                                                                    |                                                        |                                     | Open Backup | File Start Restore |

# 2.3 Configuración copiada del aplicativo a servidor apache.

Copiar la carpeta proyecto a la siguiente dirección: C:\xampp\htdocs

| 11 I 🔜 11 = I        |                                   |                   | ht                  | docs   |
|----------------------|-----------------------------------|-------------------|---------------------|--------|
| Archivo Inicio Compa | rtir Vista                        |                   |                     |        |
| 🛞 🏵 👻 🕆 퉬 🕨 Est      | e equipo → Disco local (C:) → xam | ıpp → htdocs      |                     |        |
| ☆ Favoritos          | Nombre                            | Fecha de modifica | Tipo                | Tamaño |
| Descargas            | aprovectos2                       | 14/09/2016 5:37   | Carpeta de archivos |        |
| Escritorio           | gproyectos                        | 07/09/2016 9:03   | Carpeta de archivos |        |
| Sitios recientes     | proyectos                         | 08/08/2016 21:17  | Carpeta de archivos |        |
|                      | ashboard 🔒                        | 08/08/2016 20:38  | Carpeta de archivos |        |
| 🝓 Grupo en el hogar  | gproyectos                        | 16/10/2016 21:59  | Carpeta de archivos |        |
|                      | gproyectos3                       | 12/10/2016 0:24   | Carpeta de archivos |        |
| 👰 Este equipo        | 鷆 img                             | 08/08/2016 20:38  | Carpeta de archivos |        |
| 🗼 Descargas          | PhpProject1                       | 02/10/2016 8:11   | Carpeta de archivos |        |
| Documentos           | 퉬 webalizer                       | 08/08/2016 20:38  | Carpeta de archivos |        |
| 📔 Escritorio         | 퉬 xampp                           | 08/08/2016 20:38  | Carpeta de archivos |        |
| DOC CECY             | applications                      | 21/07/2015 16:08  | Archivo HTML        | 4 KB   |
| 🎉 documentos mies    | 🗿 bitnami                         | 21/07/2015 16:08  | Documento de ho     | 1 KB   |
| 鷆 enviar             | 😫 favicon                         | 16/07/2015 10:32  | Icono               | 31 KB  |
| OCTUBRE 2016         | index.php                         | 16/07/2015 10:32  | Archivo PHP         | 1 KB   |
| 🍌 proyectos          |                                   |                   |                     |        |
| 🎉 Res02 GestionProy  |                                   |                   |                     |        |
| 퉬 respaldo2016       |                                   |                   |                     |        |
| 崖 Imágenes           |                                   |                   |                     |        |
| 🔰 Música             |                                   |                   |                     |        |
| Vídeos               |                                   |                   |                     |        |
| Disco local (C:)     |                                   |                   |                     |        |
| DATOS (D:)           |                                   |                   |                     |        |
| 🙀 Red                |                                   |                   |                     |        |

#### 2.4 NetBeans

Ejecutamos NetBeans para poder ejecutar el proyecto.

Para abrir el proyecto ingresamos al menú **File** y seleccionamos **Open Project** y nos presentara la siguiente ventana donde seleccionamos el proyecto que deseamos abrir para ejecutar.

```
Verónica Conejo
```

| 0                                                                                                    | proyectos - NetBeans IDE 8.0.2   |                                                     |                            | - 🗇 🗙            |                                                                                                    |  |
|----------------------------------------------------------------------------------------------------|----------------------------------|-----------------------------------------------------|----------------------------|------------------|----------------------------------------------------------------------------------------------------|--|
| File Edit View Navigate Source Refactor Run Del                                                                                                 | bug Profile Team Tools Window He | lp                                                  |                            |                  | Q Search (Ctrl+I)                                                                                                    |  |
| 1 1 1 1 1 1 1 1 1 1 1 1 1 1 1 1 1 1 1                                                                                                    | - 🔍 📀 - 🍸 🎲 🕨 -                  | 115 · (11) ·                                        |                            |                  |                                                                                                    |  |
| Projects ×         Files         Services           GestionProyecto         Bip         PhpProject1           Bip         proyectos         Bip | - Start Page X                   | Donno Los<br>Open Project                           | _                          | ×                | Show On Startup                                                                                                    |  |
|                                                                                                    | 🕀 👔 Buscar en: 🚺 04Ia            | nplementacion 🗸                                     | Ø 12                       |                  |                                                                                                    |  |
|                                                                                                    | Elementos                        |                                                     | Project Name:              |                  |                                                                                                    |  |
|                                                                                                    | recientes                        |                                                     | proyectos                  |                  |                                                                                                    |  |
|                                                                                                    |                                  |                                                     | Open Required Projects:    |                  |                                                                                                    |  |
|                                                                                                    | Escritorio                       |                                                     |                            |                  | Activate Features                                                                                                    |  |
| proyectos - Navigator ×                                                                                                    | Documentos                       |                                                     |                            |                  | VetBeans turns on functionality as you use<br>1. Start creating and opening projects and<br>he IDE will just activate the features you<br>need, making your experience quicker and<br>jeaner. Alternatively, you can activate |  |
|                                                                                                    |                                  |                                                     |                            |                  | eatures manually.                                                                                                    |  |
|                                                                                                    | Este equipo                      |                                                     |                            |                  | 🖉 Java                                                                                                    |  |
|                                                                                                    | Nombre de archivo:               | C:\Users\Admin\Desktop\Res02 GestionProyectosPHP\04 | Emplementacion \proyectos  | Open Project     | <b>~</b>                                                                                                    |  |
|                                                                                                    | Red Archivos de tipo:            | Project Folder                                      | ~                          | Cancelar         | -                                                                                                    |  |
| <no available="" view=""></no>                                                                                                    | Sun out 10                       | 21.50.54 COI 2016 . Apeche berby metwork            | C BEIVEL - 10.8.3.2 - (135 | 7000) SE NA INIC | lrectiva de seguridad de servidores ba "<br>iado y está listo para aceptar conexio                                                                                                    |  |
|                                                                                                    |                                  |                                                     |                            |                  | ,                                                                                                    |  |
|                                                                                                    | <                                |                                                     |                            |                  | >                                                                                                    |  |
| (i) Notifications                                                                                                    |                                  |                                                     |                            |                  |                                                                                                    |  |

Para ejecutar el proyecto ejecutamos clic derecho, seleccionando el proyecto **Run.** Esto permite que se sincronicé y se ejecute el sistema.

|                                                                                                    | proyectos - NetBe                                                              | proyectos - NetBeans IDE 8.0.2                                                                                                    |                                                                                                    |                                                                                        |     |  |
|----------------------------------------------------------------------------------------------------|--------------------------------------------------------------------------------|----------------------------------------------------------------------------------------------------|----------------------------------------------------------------------------------------------------|----------------------------------------------------------------------------------------|-----|--|
| File Edit View Navigate Source Refactor Run Debug Profile                                                                                                    | Feam Tools Window Help                                                         |                                                                                                    | Q Search (Ctrl+I)                                                                                                    |                                                                                        |     |  |
| 🕈 🔁 📲 🤚 🥐 🤇 <default> 🗸</default>                                                                                                    | 오 • 🍸 🎲 👂 • 🌇 • 🛞 •                                                            |                                                                                                    |                                                                                                    |                                                                                        |     |  |
| Projects × Files Services                                                                                                    | <ul> <li>Start Page × autentification_view.php ×</li> </ul>                    |                                                                                                    |                                                                                                    | $\leftrightarrow$ $\bullet$ $\bullet$                                                  |     |  |
| Libraries     Libraries     Los Enterprise Beans     Los Configuration Files     Los Server Resources     Just PreProject1                                                                                                    | NetBeans IDE                                                                   | Learn & Discover My NetBeans                                                                                                    | What's New                                                                                                    | Show On Startup 🔽                                                                      |     |  |
| New >                                                                                                    | Learn & Discover                                                               |                                                                                                    |                                                                                                    |                                                                                        |     |  |
| Run           Debug           Test           Set Configuration           Code Coverage           Generate Documentation           Runvigator x           Composer           Javas           Close           Javas           Copy           Debug           Debug           Debug           Move           Copy           Debug           Debug           Debug           Debug           Debug           Subotstra           Copy           Debug           Debug           Debug           Debug           Debug           Subotstra | Take a Tour     Try a Sample Project     What's New     Community Corner     A | Demos & Tutoriais<br>Java SE Applications<br>Java and JavaFX GUI Applications<br>Java EE A Java Web Applications<br>CIC++ Applications<br>PHP and HTML5 Applications<br>Mobile and Embedded Applications | Featu<br>Prode Internet<br>Prode Internet | Ired Demo<br>Information Toolst (JET)<br>Information Toolst (JET)<br>Urge: Oracle JETI |     |  |
| Find Ctrl+F     Versioning     History     Properties                                                                                                    |                                                                                |                                                                                                    |                                                                                                    | لا الله الله الله الله الله الله الله ا                                                |     |  |
| Filters: 🔲 🖏 🔞                                                                                                    |                                                                                |                                                                                                    |                                                                                                    |                                                                                        |     |  |
| ₽ (1) Notifications                                                                                                    |                                                                                | Local Synchronization                                                                                                    |                                                                                                    | (1 more)                                                                               | INS |  |
| = 🤌 🚞 👩 🛅 😜                                                                                                    | S 😫 📲 🗊                                                                        |                                                                                                    |                                                                                                    | 0:26 🔁 🗈 🕩 ESP 0:26                                                                    |     |  |

Para acceder al sistema se debe ingresar localmente: http://localhost:8081/gproyectos/index.php

## 3 MODELO ENTIDAD RELACIÓN

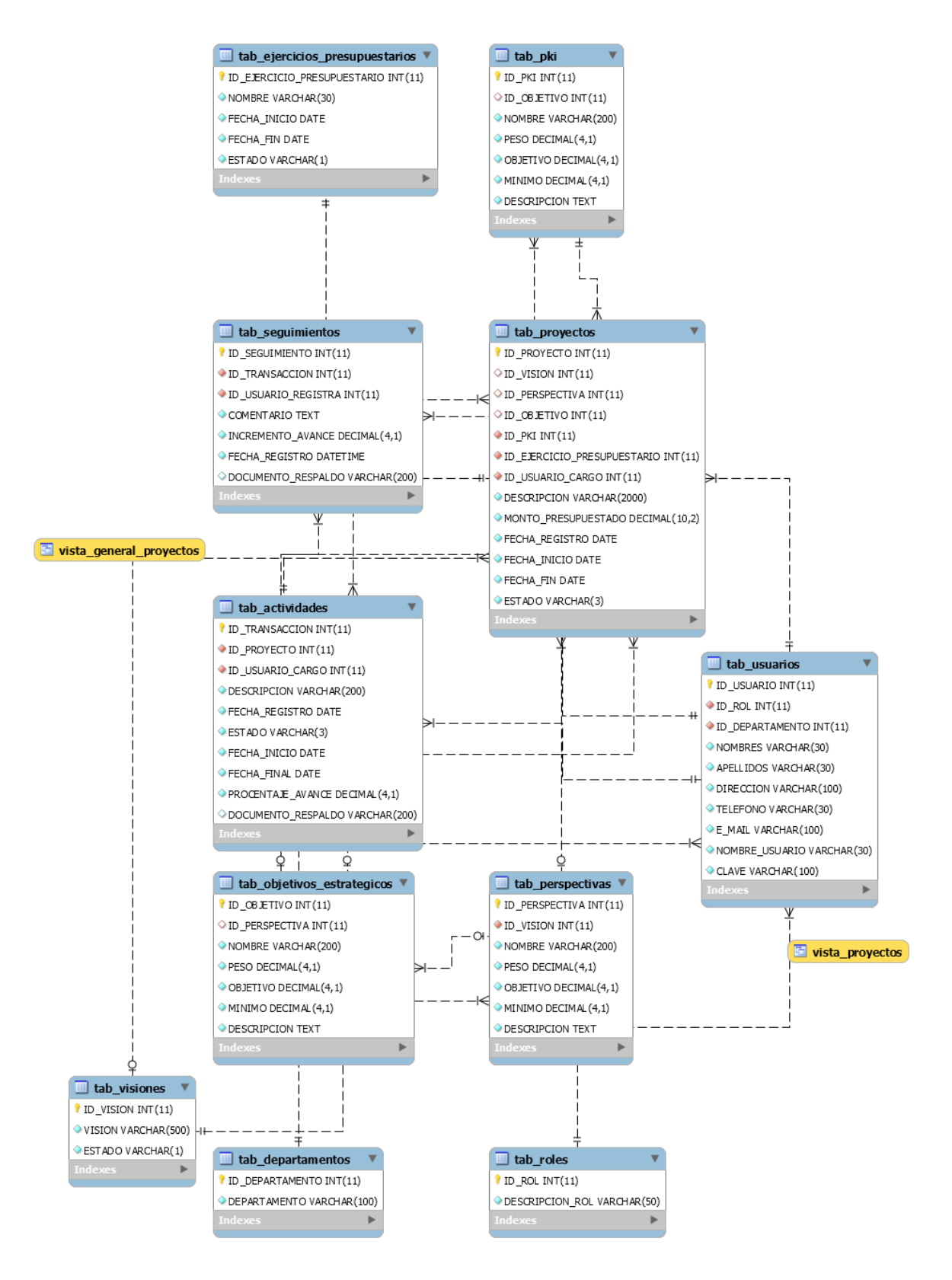